جامعة العربي بن مهيدي -أم البواقي

قسم العلوم الاقتصادية

السنة الثالثة –اقتصاد كمي

الحل النموذجي لامتحان طرق كمية مطبقة على الحاسوب

التمرين رقم 01:

اذا توفر لدينا الجدول التالي الذي يمثل بيانات لخريجي قسم العلوم الاقتصادية تخصص اقتصاد كمي:

| التقدير | العمر | الجنس | الاسم       | الرقم |
|---------|-------|-------|-------------|-------|
| ختر     | 21    | ذكر   | <u>م</u> حر | 201   |
| ممتاز   | 23    | أنثى  | عبير        | 202   |
| جيد جدا | 22    | ذكر   | عمر         | 203   |
| مقبول   | 30    | نکر   | أسامة       | 204   |
| ختر     | 28    | أنثى  | ناديا       | 205   |
| جيد جدا | 32    | نکر   | أبوبكر      | 206   |

1-أنواع المتغيرات: (2ن)

- الاسم: متغير اسمي.
- الجنس: متغير نوعي (اسمي) ترتيبي.
  - العمر: متغير كمي منفصل.
  - التقدير: متغير نوعي (اسمي) رتبي

2-طريقة تعبئة هذه البيانات في برنامج spss. (3ن)

عند فتح البرنامج على صفحة Affichage des variable يمكننا إدخال 3 متغيرات وهي الجنس العمر والتقدير، حيث كل سطر يحتوي على مجموعة من الخصائص والمعلومات ندرجها بالترتيب مع المتغير الأول

في الاسم نكتب الجنس ثم نستخدم القياس الرقمي لأننا سنحول المتغير الاسمي الى متغير كمي، وفي etiquette نكتب تعريف مختصر للمتغير، أما في valeur ندرج التحويل الذي ذكرناه حيث نعطي 1 للذكر ونعطي 2 للأنثى، وفي الأخير نحدد نوع المتغير اسمي.

نفس الأمر مع المتغيرين العمر والتقدير

3- الخطوات المتبعة باستخدام SPSS: (2ن)

1

من قائمة التحليل Graphsاختر القائمة الفرعية للإحصاءات الوصفية Chart Builder، يظهر لنا مربع الحوار نختار المتغير (الجنس)، ونختار Pie/Pollar ثم ok. نفس الأمر بالنسبة للأعمدة البيانية، نستبدل فقط اختيار (Pie/Pollar) بالأعمدة البيانية Bar.

4-إذا كانت قيمة معامل الفا كرومباخ أخل من 0,6، نحاول البحث عن السؤال الذي يسبب الخلل في المعامل ونقوم بحذفه حتى يرتفع ألفا كرونباخP (3ن)

أما عبر البرنامج نتبع الخطوات التالية:

بعد ادراج كافة البيانات، من صفحة affichage des données نختار من قائمة Echelle \_ analyse ثم ثم analyse de la fiabillité ثن نظغط analyse de la fiabillité ثن نظغط ok ثم ok ثم poursuivre ثم ok

يظهر جدول للنتائج مكون من أربع أعمدة تحدد لنا:

- متوسط المقياس عند حذف المقياس
  - تباين المقياس عند حذف المقياس
- معامل الارتباط المصحح بين كل عبارة والدرجة الكلية للمقياس
  - وكذلك قيمة ألفا عند حذف السؤال
- أما الأسطر فيحدد خيارات الحذف بقياس العوامل السابقة مع كل سؤال ومنه نختار السؤال الذي عند
  حذفه ترتفع قيمة المعامل ألفا كرومباخ

التمرين الثاني:

1 - كتابة النموذج القياسي: (2ن)

## $Y=3.447977+0.331618X_1+0.203097X_2$

2- معامل التحديد R<sup>2</sup>=0.95 (2ن)
 التفسير : %95 من التغيرات في المتغير التابع Y تفسرها التغيرات في المتغير المستقل X<sub>1</sub> وX<sub>2</sub> .
 -3- اختبار معنوية المعالم: (2ن)
 معنوية الثابت: 0.05<0,2645</li>
 ون نقبل الفرضية الصفرية أي أن المعلمة B<sub>0</sub> غير معنوية عند

مستوى معنوية %5.

2

معنوية معامل<sub>1</sub> X : 0.05>prob=0.0000 إذن نرفض الفرضية الصفرية ونقبل الفرضية البديلة أي أن المعلمة B<sub>1</sub> معنوية عند مستوى معنوية %5. معنوية معامل<sub>2</sub> X : 0.05<0.2820=0.2820 إذن نقبل الفرضية الصفرية أي أن المعلمة B<sub>2</sub> غير معنوية عند

معلويه معامليم : 1.00-0.2020=prod إدن نعبن الفرصية الصفرية أي أن المعلمة 20 عير معلوية عند مستوى معلوية 5%.

- 4- المعنوية الكلية للنموذج: 0.05<0, F-statistic)=0.0000 إذن نرفض الفرضية الصفرية ونقبل الفرضية المعنوية الفرضية البديلة أي أن النموذج معنوي عند مستوى معنوية %5.(2ن)
- 5- خطوات التنبؤ بثلاث سنوات باستخدام برنامج eviews: (2ن) لتنبو بقيمة y ولتكن مشاهدات مستقبلية ، يجب أولا تمديد السلسلة الأصلية من 15 الى 18 مشاهدة، باتباع الخطوات التالية: Proc/ Structure/ Resire current page تظهر نافذة والتي تبين مدى السلسلة نقوم بتغيير عدد المشاهدات 15 ب العدد 18 ثم نضغط N وكمرحلة موالية نقوم بفتح متغير X، نقوم بادخال القيم المعطاة للمتغير X (نفس الخطوات بالنسبة للمتغير المستقل الثاني). نعيد عملية تقدير الانحدار الخطي المتعدد، ثم نضغط على Forecast، تظهر لذا نافذة نقوم بالضغط على ok، يظهر الشكل البياني الذي يحتوي على قيم التنبؤ، كما يدرج القيم التنبؤية في ملف yf.